- 1. Create a new database file; name it BATAVIA and save to your Computer 8 folder.
- 2. Create a structure for your database using design view. The fields are listed below. Save the datasheet; name it xxEMPLOYMENT. Where xx is type your first and last initials. (DO NOT SET A PRIMARY KEY).

| Data Type             |
|-----------------------|
| TEXT                  |
| TEXT                  |
| TEXT                  |
| TEXT                  |
| TEXT                  |
| NUMBER                |
| DATE/TIME (SHORT)     |
| CURRENCY (0 DECIMALS) |
|                       |

3. Enter the records below into the datasheet.

| <u>RECORD 1</u>                          | <u>RECORD 4</u>   |  |
|------------------------------------------|-------------------|--|
| John Alexander                           | Joseph Matthews   |  |
| 212 Lehigh Avenue                        | 398 East Avenue   |  |
| Batavia, NY 14020                        | Batavia, NY 14020 |  |
| 2/18/56                                  | 3/18/48           |  |
| \$42,500                                 | \$52,000          |  |
|                                          |                   |  |
| RECORD 2                                 | RECORD 5          |  |
| Shelly McDermott                         | Anne Lewis        |  |
| 8941 E. Main St.                         | 5237 W. Main St.  |  |
| Batavia, NY 14020                        | Batavia, NY 14020 |  |
| 9/25/72                                  | 10/26/60          |  |
| \$28,900                                 | \$42,000          |  |
|                                          |                   |  |
| RECORD 3                                 | RECORD 6          |  |
| Jeffrey Lewis                            | Martin Andrews    |  |
| 89 Washington Avenue                     | 342 Vernon Avenue |  |
| Batavia, NY 14020                        | Albion, RI 28002  |  |
| 7/24/70                                  | 8/15/60           |  |
| \$20,000                                 | \$45,800          |  |
|                                          |                   |  |
| RECORD 7                                 |                   |  |
| First Name Last Name (add your own name) |                   |  |
| G116 Walden Galleria,                    |                   |  |
|                                          |                   |  |

Buffalo, NY 14225 1/01/70 \$70,000

- 4. <u>Adjust column widths</u> as necessary to accommodate the longest entry in each field.
- 5. You have decided to remove Martin Andrews from your database as he has moved from the area. <u>Delete</u> his record from the database. Save changes.
- 6. A <u>new field</u> called <u>EMPLOYER</u> is to be added to the database. Insert the new field before the SALARY field. Enter the data listed below. Adjust the column width of this field to accommodate the longest entry.

| RECORD 1 – EMPLOYER | RECORD 2 – EMPLOYER |
|---------------------|---------------------|
| Niagara Mohawk      | Attica Prison       |
| RECORD 3 – EMPLOYER | RECORD 4 - EMPLOYER |
| Genesee Memorial    | City of Batavia     |
| RECORD 5 – EMPLOYER | RECORD 7 – EMPLOYER |
| National Fuel       | National Fuel       |

- 7. <u>Add</u> a new record to the database. Insert the following information: Maxine Douglas, 202 Union Street, Batavia, NY 14020, 12/30/68, Genesee Memorial, \$31,000.
- 8. **Show all fields**. Create a <u>query</u> of the database records in ascending order by LAST and then FIRST. (LAST is a primary sort and FIRST is a secondary sort). Change the layout to landscape. Save the query as LAST. Preview the file to make sure the table fits on one page. <u>Create a report</u> of the sorted table.
- 9. **Show all fields**. Create a <u>query</u> of the database records with the oldest person being listed first. Save the query as OLDEST. Preview the file to make sure the table fits on one page. <u>Create a report</u> for the sorted table.
- 10. **Show all fields**. <u>Sort</u> the database records from the highest to the lowest salary. Save the query as HIGHEST. Preview the file to make sure the table fits on one page. <u>Create a report</u> of the sorted table.

Your teacher will tell you which report to print. Be sure you have added your name to each report heading.

Perform the queries indicated below in directions 11-16. After running the query, list the EMPLOYEE NAMES of your computer results on the line provided below each query.

11. Show all fields. Query the database to find those individuals who earn a *salary less than \$30,000* a year. Save as *xxQuery11.* 

Query Results – Employee Names (First and Last):

| Field:    |  |
|-----------|--|
| Sort:     |  |
| Show:     |  |
| Criteria: |  |
| Or:       |  |

12. Display the following fields: *FIRST, LAST, and SALARY*. Query the database to find those individuals who earn a *salary of \$50,000 or more*. Save as *xxQuery12*.

Query Results – Employee Names (First and Last):

| Field:    |  |  |
|-----------|--|--|
| Sort:     |  |  |
| Show:     |  |  |
| Criteria: |  |  |
| Or:       |  |  |

13. Show all fields. Query the database to find those people *born between 1950 and 1972*. *Save as xxQuery13*.

## Query Results – Employee Names (First and Last):

| Field:    |  |  |
|-----------|--|--|
| Sort:     |  |  |
| Show:     |  |  |
| Criteria: |  |  |
| Or:       |  |  |

14. *Show all fields*. Query the database to find those people with the *last name beginning with the letter M*. Save as xxQuery14.

Query Results – Employee Names (First and Last):

| Field:    |  |
|-----------|--|
| Sort:     |  |
| Show:     |  |
| Criteria: |  |
| Or:       |  |

15. *Show all fields*. Query the database to find those *people whose last name begins with the letters A or M*. Save as xxQuery15.

Query Results – Employee Names (First and Last):

| Field:    |  |
|-----------|--|
| Sort:     |  |
| Show:     |  |
| Criteria: |  |
| Or:       |  |

16. Display the following fields: LAST, EMPLOYER, and SALARY. Query the database to find those individuals who *work at Genesee Memorial* and make *less than \$30,000.* Save as xxQuery16.

Query Results – Employee Names (First and Last):

| Field:    |  |  |
|-----------|--|--|
| Sort:     |  |  |
| Show:     |  |  |
| Criteria: |  |  |
| Or:       |  |  |